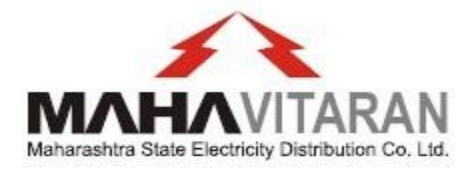

## MONTHLY TDS DEDUCTION DECLARATION

AUGUST 13, 2021 MSEDCL MUMBAI

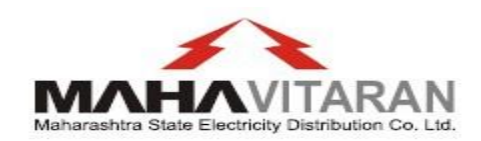

Provision is made for Monthly TDS deduction Declaration

## **Pl visit**

www.mahadiscom.in-> Consumer Portal->Quick Access->Register/Update Mobile No., Email, Adhar, Pan

(https://pro.mahadiscom.in/ConsumerInfo/tdsInformation.jsp)

1. After visiting above link, Pl enter PAN no. and click on OTP. OTP will be send on registered mobile no.

| MAHAVITAR                 | Maharashtra State Electricity Distribution Company Limited                                                                                                    |
|---------------------------|----------------------------------------------------------------------------------------------------|
| Welcome 🛛 👫 Mobile Numbe  | and Email registration TDS Declaration Declaration Declaration                                                                                                    |
|                           | Monthly TD5 Deduction Declaration                                                                                                    |
| Monthly TDS D             | reduction Declaration                                                                                                    |
| Dear Consur               | ner,                                                                                                    |
| As Consume                | r filed declaration regarding turnover of your PAN above 10 crs. Hence, going to deduct TDS @01% on purchase of goods as specified by provisions of section 194 Q of Income Tax Act 1961. MSEDCL is not going to charge TCS uis 206C (H).                                                                                                    |
| MSEDCL dev<br>deduction a | eloped this window to facilitate to the consumer for conveying the details of TDS deducted by you on energy bills. It will facilitate you for non-reporting of short payment due to TDS deduction, non-getting of system generated notices to you due to TDS<br>of for continue your incentives, discounts and non-charging of Delayed Payment Charges etc. |
| You are requ              | ested to fill up the details as per instruction:                                                                                                    |
| 1. TDS amou               | tt should be fill up and submitted on or before due date to take the effect in next billing cycle.                                                                                                    |
| 2. If you fail t          | s submit the TDS details, system will generate disconnection notice for short payment.                                                                                                    |
| 3. Consumer               | need to fill up the TDS amount against the particular bill month. Eg if Consumer deducted TDS from the July 21 bill issued in August 21, then Consumer have to fill up TDS amount against July 21 months bill only.                                                                                                    |
| 4. If Consum              | er not submitted TDS deduction amount till next bill generation then the same amount will be added in your next bill as arrears.                                                                                                    |
| 5. The TDS d              | tails submitted by you will be posted against your energy bill.                                                                                                    |
| 6. For group              | consumers with same PAN, bulk upload facility is provided. Download the XLS and fill up the Taxable amount for TDS, TDS amount and upload the same.                                                                                                    |
| 7. The amou               | t submitted as TDS is required to deposit to Covernment treasury and file the returns as per the provisions of the Income Tax Act.                                                                                                    |
| 8. Consumer               | required to issue TDS certificate in form 16 A as per provisions of the Income Tax Act.                                                                                                    |
| 9. The amou               | t of TDS deducted submitted by Consumer should get matched with the amount shown in form 16.                                                                                                    |
| PAN No:                   | Addataset (CP)                                                                                                    |
|                           |                                                                                                    |
|                           |                                                                                                    |
|                           |                                                                                                    |

| 3 ww | w.msebhosoc.co 🛞 Employees' Provide 👿 Atmail M Inbox (2,695) - saya 🌘             | 🖲 EPFO Login 🛛 💰        | nro mahadiscom in savs                                                                                             | ra State 🔨 Online Collection & 😹 Audit Compliance S 🚱 MERC site 🛛 »                     |
|------|-----------------------------------------------------------------------------------|-------------------------|----------------------------------------------------------------------------------------------------|-----------------------------------------------------------------------------------------|
| N    |                                                                                   | Maharasht               | OTP 5MS sent to 779XXXX953 and OTP sent via mail to<br>apmXXXXXX00000(@mahadiscom.in. OTP is valid for 10 minutes. | / Limited                                                                               |
| ne   | Hoble Number and Email registration TDS Declaration Monthly TDS Deduction         | Declaration             | ок                                                                                                    |                                                                                         |
|      |                                                                                   |                         | Monthly TDS Deduction Declaration                                                                                  |                                                                                         |
|      | Monthly TDS Deduction Declaration                                                 |                         |                                                                                                    |                                                                                         |
|      | Dear Consumer,                                                                    |                         |                                                                                                    |                                                                                         |
|      | As Consumer filed declaration regarding turnover of your PAN above 10 crs. He     | ence, going to dedu     | tt TDS @0.1% on purchase of goods as specified by provisions of section 194                                        | 4 Q of Income Tax Act 1961. MSEDCL is not going to charge TCS u/s 206C (1H).            |
|      | MSEDCL developed this window to facilitate to the consumer for conveying th       | e details of TDS ded    | ucted by you on energy bills. It will facilitate you for non-reporting of short                                    | payment due to TDS deduction, non-getting of system generated notices to you due to TDS |
|      | deduction and for continue your incentives, discounts and non-charging of De      | elayed Payment Cha      | rges etc.                                                                                                    |                                                                                         |
|      | You are requested to fill up the details as per instruction.                      |                         |                                                                                                    |                                                                                         |
|      | 1. TDS amount should be fill up and submitted on or before due date to take th    | ne effect in next billi | ng cycle.                                                                                                    |                                                                                         |
|      |                                                                                   |                         |                                                                                                    |                                                                                         |
|      | 3. Consumer need to fill up the TDS amount against the particular bill month.     | E.g If Consumer dec     | lucted TDS from the July 21 bill issued in August 21, then Consumer have to                                        | o fill up TDS amount against July 21 months bill only.                                  |
|      | 4. If Consumer not submitted TDS deduction amount till next bill generation t     |                         | nt will be added in your next bill is an ears.                                                                     |                                                                                         |
|      | 5. The TDS details submitted by you will be posted against your energy bill.      |                         |                                                                                                    |                                                                                         |
|      | 6. For group consumers with same PAN, bulk upload facility is provided. Down      |                         | up the Taxable amount for TDS, TDS amount and upload the same.                                                     |                                                                                         |
|      | 7. The amount submitted as TDS is required to deposit to Government treasur       | y and file the return   | s as per the provisions of the Income Tax Act.                                                                     |                                                                                         |
|      | 8. Consumer required to issue TDS certificate in form 16 A as per provisions of t | he Income Tax Act.      |                                                                                                    |                                                                                         |
|      | 9. The amount of TDS deducted submitted by Consumer should get matched            | with the amount sh      |                                                                                                    |                                                                                         |
|      |                                                                                   |                         | _                                                                                                    |                                                                                         |
|      |                                                                                   |                         | Reset                                                                                                    |                                                                                         |
|      |                                                                                   |                         |                                                                                                    |                                                                                         |
|      |                                                                                   |                         |                                                                                                    |                                                                                         |
|      |                                                                                   |                         |                                                                                                    |                                                                                         |
|      |                                                                                   |                         |                                                                                                    |                                                                                         |

2. After verifying OTP, consumer no. will be populated against registered PAN No. If single consumer is registered against PAN no. then bill details of the same consumer will be displayed.

Note: - Bill details will be populated whose bills are generated after 31 Jul-21.

| 5. The TDS details submitted by you will be posted against your energy bill.                                                                                                    |
|----------------------------------------------------------------------------------------------------|
| 6. For group consumers with same PAN, bulk upload facility is provided. Download the XLS and fill up the Taxable amount for TDS, TDS amount and upload the same.                                                                                                    |
| 7. The amount submitted as TDS is required to deposit to Covernment treasury and file the returns as per the provisions of the Income Tax Act.                                                                                                    |
| 8. Consumer required to issue TDS certificate in form 16 A as per provisions of the Income Tax Act.                                                                                                    |
| 9. The amount of TDS deducted submitted by Consumer should get matched with the amount shown in form 16.                                                                                                    |
| PAN No: AA                                                                                                    |
| OTP SMS sent to 7790000953.<br>OTP sent via mail to apmX00000X@mahadiscom.in.<br>OTP is valid for 10 minutes.                                                                                                    |
| OTP Verified                                                                                                    |
| Consumers Registered on PAN                                                                                                    |
| Consumer No: 2572 TOTAL A MS M D KOLP ZILLA DUDH LITPADI V                                                                                                    |
| Consumer Name: M/S M D X Constant A DUDH UTMADAK SANO LID                                                                                                    |
| Single Consumer Bulk File Uplead.                                                                                                    |
| Download Excel                                                                                                    |
|                                                                                                    |
| I, son / daughter of working in the capacity of (designation) do hereby certify that a sum of Rs [[] (in words]] has been                                                                                                    |
| deducted as per section 194 Q of Income Tax Act 1961. I/We will submit the TDS certificate of the same amount after filing the Return. I further certify that the information given above is true, complete and correct. If any deviation is observed, it may affect the benefits |
| given by the MSEDCL                                                                                                    |
|                                                                                                    |
| I Agree Submit Bissue                                                                                                    |

After submitting above information, a consumer will receive following SMS on his/her registered mobile no.

Dear Consumer, Thank you for submitting Monthly TDS Deduction Information under section 194Q of Income Tax Act having Consumer No 021XXX5XX839 and PAN ABEPRXXXXK for Bill Month Aug-21. -MSEDCL Following confirmation mail is sent on registered mail ID.

## MAHARASHTRA STATE ELETCRICITY DISTRIBUTION CO. LTD

Monthly TDS Deduction Information under section 194Q of Income Tax Act

|                                                                                                    | Date:[05/Aug/2021] |
|----------------------------------------------------------------------------------------------------|--------------------|
| Dear Consumer,                                                                                                    |                    |
| Monthly TDS Deduction Information under section 194Q of Income Tax Act is received for PAN AAA 🚧 41E Consumer No 1620 🚧 1377 for Bill Month Jun-21.                                   |                    |
| Details are given below.                                                                                                    |                    |
| Consumer Number: 1620                                                                                                    |                    |
| Consumer Name: M/S EX#0001001000000000000000000000000000000                                                                                                    |                    |
| Bill Month: Jun-21                                                                                                    |                    |
| Bill Date: 07-07-2021                                                                                                    |                    |
| Due Date: 22-07-2021                                                                                                    |                    |
| Bill Amount(In Rs.): 16033015.67                                                                                                    |                    |
| Arrears Amount(In Rs.): 3.47                                                                                                    |                    |
| Taxable Tds Amount(In Rs.): 100000.00                                                                                                    |                    |
| TDS Amount(In Rs.)(0.1% of Taxable Amount for TDS): 100.00                                                                                                    |                    |
|                                                                                                    |                    |
| Note:                                                                                                    |                    |
| <ul> <li>To ensure that you receive emails in your Inbox, please add msedcl_ebill@mahadiscom.in to your contact list.</li> <li>This is an automated mail. Pl do not reply.</li> </ul> |                    |
| Warm Regards,<br>MSEDCL                                                                                                    |                    |

2. If multiple consumers are registered against one PAN no. then consumer no. and name will be displayed in drop down menu and after selecting consumer no., the bill details will be displayed in the table.

Additional facility has been given to consumer i.e. Bulk Download Excel and Upload Excel File facility. Instead of updating single consumer, all consumer details can be downloaded in excel and consumer can update Taxable Amount for TDS (In Rs.)(Column J) as well as TDS Amount (In Rs.) (0.1% of Taxable Amount for TDS) (Column I).

Updated file can be uploaded by clicking on upload Excel button.

## Very Imp. Note: -

- PI do not make any changes in downloaded excel file. If data/Row/Columns are changed in downloaded excel file then system will check all records and the record from file will be considered marked as invalid. Only update Taxable Amount for TDS (In Rs.)(Column J) as well as TDS Amount (In Rs.) (0.1% of Taxable Amount for TDS) (Column I) in downloaded excel file.
- 2. 1. Bill details will be populated whose bill are generated after 31 Jul-21.

|                                                                                                    |                                                                               |                                                   | ର୍ 🕁 📀                                            |
|----------------------------------------------------------------------------------------------------|-------------------------------------------------------------------------------|---------------------------------------------------|---------------------------------------------------|
| www.msebhosoc.co 🛞 Employees' Provide 👿 Atmail M Inbox (2,695) - saya 🛞 EPFO Login 🤞                           | pro.mahadiscom.in says                                                        | ra State 🔨 Online Collection & 💓 Audit Co         | mpliance S 🚱 MERC site 🔅 🔅                        |
| 5. The TDS details submitted by you will be posted against your energy bill.                                   | Please only update Taxable Amount for TDS (Column I) and TDS                  |                                                   |                                                   |
| 6. For group consumers with same PAN, bulk upload facility is provided. Download the XLS and                   | amount(Column J) of excel.                                                    |                                                   |                                                   |
| 7. The amount submitted as TDS is required to deposit to Government treasury and file the return               | п ОК                                                                          |                                                   |                                                   |
| 8. Consumer required to issue TDS certificate in form 16 A as per provisions of the Income Tax Ac              | t                                                                             | J                                                 |                                                   |
| 9. The amount of TDS deducted submitted by Consumer should get matched with the amount                         | shown in form 16.                                                             |                                                   |                                                   |
|                                                                                                    |                                                                               |                                                   |                                                   |
| PAN No: AA                                                                                                    | Reset                                                                         |                                                   |                                                   |
| OTP SMS sent to 7790000963.<br>OTP sent via mail to apm0000000(@mahadiscom.in.<br>OTP is valid for 10 minutes. |                                                                               |                                                   |                                                   |
| OTP Verified                                                                                                   |                                                                               |                                                   |                                                   |
| Consumers Registered on PAN                                                                                    |                                                                               |                                                   |                                                   |
| Consumer No: 2570000004 - M/S M D KOLP ZILLA DUDH UTPADF V                                                     |                                                                               |                                                   |                                                   |
| Consumer Name: M/S M D KOLP UDH UTPADAK SANG LTD                                                               |                                                                               |                                                   |                                                   |
| O Single Consumer                                                                                              | Bulk File Upload.                                                             |                                                   |                                                   |
| Download Excel                                                                                                 | Upload Excel                                                                  |                                                   |                                                   |
| I son / daughter of working in the capacity of                                                                 | (designation) do hereby certify that a sum of Rs.                             | I.                                                | (in words)] has been                              |
| deducted as per section 194 Q of Income Tax Act 1961. I/We will submit the TDS certificate of th               | e same amount after filing the Return. I further certify that the information | given above is true, complete and correct. If any | deviation is observed, it may affect the benefits |
| given by the MSEDCL.                                                                                           |                                                                               |                                                   |                                                   |
| I Agree Submit Read                                                                                            |                                                                               |                                                   |                                                   |
|                                                                                                    |                                                                               |                                                   |                                                   |

After Excel file upload, system validates uploaded data i.e. TDS Amount should be calculated (0.1%) on Taxable Amount for TDS. If calculated TDS amount is correct then system will display message valid records else invalid record will be displayed.

| PAN No:<br>OTP SMS sent to 779XX<br>OTP sent via mail to ap<br>OTP is valid for 10 minu | 000953.<br>mXXXXXXQimahao<br>ites. | AAA <b>aaaaa</b> E<br>liscom.in. |                  |                                   | Rest                                                    |                  |                       |                 |                        |                                                     |
|-----------------------------------------------------------------------------------------|------------------------------------|----------------------------------|------------------|-----------------------------------|---------------------------------------------------------|------------------|-----------------------|-----------------|------------------------|-----------------------------------------------------|
| OTP Verified                                                                            |                                    |                                  |                  |                                   |                                                         |                  |                       |                 |                        |                                                     |
| Consumers Registered                                                                    | d on PAN                           |                                  |                  |                                   |                                                         |                  |                       |                 |                        |                                                     |
| Consumer No:                                                                            |                                    | 19000000589                      | M/S MANAGING DIF | ECTOR AJINKYA 🗸                   |                                                         |                  |                       |                 |                        |                                                     |
| Consumer Name:                                                                          |                                    | M/S MANAC                        | CRECTOR AJINKYA  | FARA SAH                          |                                                         |                  |                       |                 |                        |                                                     |
| Single Consumer                                                                         |                                    |                                  |                  |                                   |                                                         |                  |                       |                 |                        |                                                     |
| Bill Details                                                                            |                                    | Get Informatio                   | n )              |                                   |                                                         |                  |                       |                 |                        |                                                     |
| Consumer No                                                                             | Bill Month                         | Bill Date                        | Due Date         | Bill Amount (In Rs.)              | Total Arrears Amount (In Rs.)                           | Taxa             | ble Amount for TDS (I | n Rs.)          | (0.1%                  | TDS Amount (In Rs.)<br>6 of Taxable Amount for TDS) |
|                                                                                         |                                    |                                  |                  |                                   |                                                         |                  |                       | ]               |                        |                                                     |
|                                                                                         | son / daughter of                  | [                                | working in       | the capacity of                   | designation) do hereby certify that a sum of R          | 5                | ſ                     |                 |                        | (in words)) has been                                |
|                                                                                         |                                    |                                  |                  |                                   |                                                         |                  |                       |                 |                        |                                                     |
| deducted as per section                                                                 | on 194 Q of Income                 | e Tax Act 1961. I/               | We will submit t | ne TDS certificate of the same an | nount after filing the Return. I further certify that t | he information g | iven above is true, o | complete and co | rrect. If any deviatio | n is observed, it may affect the bene               |
| given by the MSEDCL                                                                     |                                    |                                  |                  |                                   |                                                         |                  |                       |                 |                        |                                                     |
| Bill Details not found.                                                                 |                                    |                                  |                  |                                   |                                                         |                  |                       |                 |                        |                                                     |

Downloaded Excel Bulk File format:-

|            | Mah          | arasht       | ra State      | Electricity D | Distribution | Company Li              | mited                                  |                                          |                                                                        |
|------------|--------------|--------------|---------------|---------------|--------------|-------------------------|----------------------------------------|------------------------------------------|------------------------------------------------------------------------|
|            |              |              | TDS D         | etails for PA | N AAXXXX     | 230D                    |                                        |                                          |                                                                        |
| PAN No     | Consumer No  | LTHT<br>Code | Bill<br>Month | Bill Date     | Due Date     | Bill Amount<br>(In Rs.) | Total<br>Arrears<br>Amount<br>(In Rs.) | Taxable<br>Amount<br>For TDS<br>(In Rs.) | TDS<br>Amount<br>(In Rs.)<br>(0.1% of<br>Taxable<br>Amount<br>for TDS) |
| Α          | В            | С            | D             | E             | F            | G                       | н                                      | I                                        | J                                                                      |
| AAXXXX230D | 257XXXX5404  | HT           | Jun-21        | 12-07-2021    | 26-07-2021   | 616935.35               | 1.07                                   |                                          |                                                                        |
| AAXXXX230D | 254XXXX4043  | HT           | Jun-21        | 12-07-2021    | 26-07-2021   | 728371.12               | -4.48                                  |                                          |                                                                        |
| AAXXXX230D | 266XXXXX0861 | HT           | Jun-21        | 12-07-2021    | 26-07-2021   | 461223.15               | 3.77                                   |                                          |                                                                        |
| AAXXXX230D | 26XXXXX3121  | HT           | Jun-21        | 06-07-2021    | 20-07-2021   | 546716.76               | -3.84                                  |                                          |                                                                        |
| AAXXXX230D | 25XXXX51550  | HT           | Jun-21        | 09-07-2021    | 23-07-2021   | 1516906.67              | -1.82                                  |                                          |                                                                        |
| AAXXXX230D | 25XXXX55620  | HT           | Jun-21        | 06-07-2021    | 20-07-2021   | 1210392.75              | 0.24                                   |                                          |                                                                        |
| AAXXXX230D | 251XXXX02064 | HT           | Jun-21        | 09-07-2021    | 23-07-2021   | 10425567.09             | 2.07                                   |                                          |                                                                        |
| AAXXXX230D | 2510XXXX4151 | НТ           | Jun-21        | 06-07-2021    | 20-07-2021   | 992563.17               | 3.23                                   |                                          |                                                                        |
| AAXXXX230D | 000XXXXX6580 | HT           | Jun-21        | 05-07-2021    | 19-07-2021   | 2004146.88              | 2.69                                   |                                          |                                                                        |

Before saving data, confirmation dialog box will appear as once data is saved cannot be changed afterwards.

After saving data, consumer will receive following SMS on registered mobile no.

Dear Consumer,

Thank you for submitting Monthly TDS Deduction Information under section 194Q of the Income Tax Act for 8 consumers against PAN No. AAXXXX230D. -MSEDCL After saving data, following confirmation mail is sent on registered mail ID.

| From: mp<br>Date: 08/<br>To: app<br>Subject: I | adclobili@mahadiscon<br>04/2116:25<br>7@mahadiscon<br>7@mahadiscon<br>Monthly TDS Deducti | n.in<br>.in<br>on Information | under section                 | 194Q of Incom        | e Tax Act is rece   | ived for PAN AA          | te for Bill Month Jun-2        | ,<br>R       |                                                        |        |
|------------------------------------------------|-------------------------------------------------------------------------------------------|-------------------------------|-------------------------------|----------------------|---------------------|--------------------------|--------------------------------|--------------|--------------------------------------------------------|--------|
|                                                |                                                                                           |                               |                               |                      |                     |                          | MAI                            | Mat          | unatine State Electricly Distribution Co. Ltd.         |        |
|                                                |                                                                                           |                               |                               |                      |                     |                          | Mont                           | nly TDS Dedu | ction Information under section 194Q of Income Tax Act |        |
| Dear<br>Mont<br>Deta                           | Consumer,<br>hly TDS Deduction<br>ils are given below                                     | Information u                 | nder section :                | 194Q of Incor        | ne Tax Act is re    | ceived for PAN AA        | 41E .                          |              | Date (04/Aug                                           | /2021] |
| Sr. I                                          | No. Consumer N                                                                            | o Bill Month                  | Bill Date                     | Due Date             | Bill Amount         | Arrears Amount           | Taxable TDS Amount             | TDS Amount   |                                                        |        |
| 1                                              | 028                                                                                       | 1 Jun-21                      | 13-07-2021                    | 27-07-2021           | 10276054.83         | 4.60                     | 100000.00                      | 100.00       | 4                                                      |        |
| 3                                              | 170                                                                                       | 1 Jun-21                      | 09-07-2021                    | 23-07-2021           | 15088169.36         | 0.40                     | 120000.00                      | 120.00       |                                                        |        |
| Note<br>Warr<br>MSE                            | :<br>• To ensure tha<br>• This is an aut<br>n Regards,<br>DCL                             | t you receive<br>omated mail. | emails in yo<br>PI do not rep | ur Inbox, ple<br>Jy. | ase add <u>msed</u> | <u>cl ebill@mahadi</u> t | i <u>com.in</u> to your contac | list.        | -                                                      |        |

**Note**: If Consumer is linked to PAN after TDS Declaration is submitted then This consumer will not be available in Monthly TDS Deduction Declaration. For This please new consumers in TDS Declaration page (https://pro.mahadiscom.in/ConsumerInfo/tdsDeclaration.jsp) using 'Add New Consumer' button.

|                                                            |                                                                                                    |                                                                                                    | Total Consumers : 1                                                                                                    |
|------------------------------------------------------------|----------------------------------------------------------------------------------------------------|----------------------------------------------------------------------------------------------------|----------------------------------------------------------------------------------------------------|
| Sr.<br>No.                                                 | Consumer No                                                                                                    | Consumer Name                                                                                                    | Address                                                                                                    |
| 1                                                          | 003205                                                                                                    | SHRI RAVINDRA PARSHURAM RAUT                                                                                                    | TARAPUR TAL- PALGHAR, DIST- THANE TARAPUR                                                                                                    |
|                                                            |                                                                                                    |                                                                                                    |                                                                                                    |
| nsumers                                                    | s Linked to PAN                                                                                                    |                                                                                                    | Total Consumers : 2                                                                                                    |
| Sr.<br>No.                                                 | Consumer No                                                                                                    | Consumer Name                                                                                                    | Address                                                                                                    |
| 1                                                          | 00320                                                                                                    | SHRI PRAVIN PARSHURAM RAUT                                                                                                    | HNO1648 TARAPUR TAL-PALGHAR DIST-THANE TARAPUR                                                                                                    |
| 2                                                          | 00320                                                                                                    | SHRI RAVINDRA P. RAUT                                                                                                    | HNO.1474 MALI TALAW TARAPUR TAL PALCHAR, THANE TARAPUR                                                                                                    |
| the aut                                                    | thorized signatory of the cor                                                                                                    | nsumer: Test                                                                                                    |                                                                                                    |
| the aut                                                    | thorized signatory of the cor<br>he authorized signatory of t                                                                                       | nsumer: Test the consumer: Test                                                                                                    |                                                                                                    |
| f the aut<br>tion of th<br>of Consi                        | thorized signatory of the cor<br>he authorized signatory of t<br>umer:                                                                              | nsumer: Text<br>the consumer: Text<br>spm.@                                                                                                    | Andreem in                                                                                                    |
| tion of the out                                            | thorized signatory of the cor<br>he authorized signatory of t<br>umer:<br>28/5ep/2021                                                               | nsumer Test<br>the consumer: Test<br>apm.                                                                                                    | - And scorn in                                                                                                    |
| the aut<br>tion of th<br>of Consi<br>eby prov<br>ee        | thorized signatory of the cor<br>he authorized signatory of t<br>umer:<br>28/5ep/2021<br>vide my consent and author                                 | nsumer: Test<br>the consumer: Test<br>apm.@<br>rize MSEDCL to collect and process the data provided un                                                                 | der this document for the purpose of compliance with tax laws in India.                                                                                                    |
| tion of the aut<br>of Consi<br>eby pro-<br>ee<br>claration | thorized signatory of the cor<br>he authorized signatory of t<br>umer:<br>20(5ep/2021<br>vide my consent and author<br>n submitted up to 25th of th | nsumer. Test<br>the consumer: Test<br>epon: P<br>rize MSEDCL to collect and process the data provided up<br>the month will be considered for billing starting from 1st | Indiscomin<br>where this document for the purpose of compliance with tax laws in India.<br>If next month. (For example, declarations submitted up to 25th of July will be considered for billing starting from 1st of August.) |